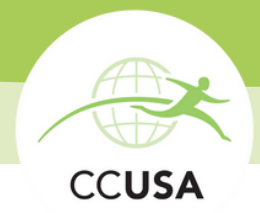

# **COMPLETING THE DS-160**

The DS-160 is a form which submits your information to the US Embassy.

Have this guide open as you complete the DS-160. If you have questions at any time, call 0113-524-3141/01 574 6888 or email caityk@ccusa.com

TIPS:

- Use Chrome on a laptop. You may experience problems if you use other browsers, phones or tablets to complete the form.
- Save often- the system times out after 5-10 mins.
- Only use 'do not know' or 'does not apply,' if true. Don't leave any question blank.
- To return to your saved form, you will need the Application ID, starting with 'AA.' This will be assigned when you first start the application. Please make a note of the Application ID!

Click <u>HERE</u> for the DS-160 website or visit https://ceac.state.gov/GenNIV/Default.aspx

The step-by-step guide continues on the next page...

#### Getting Started

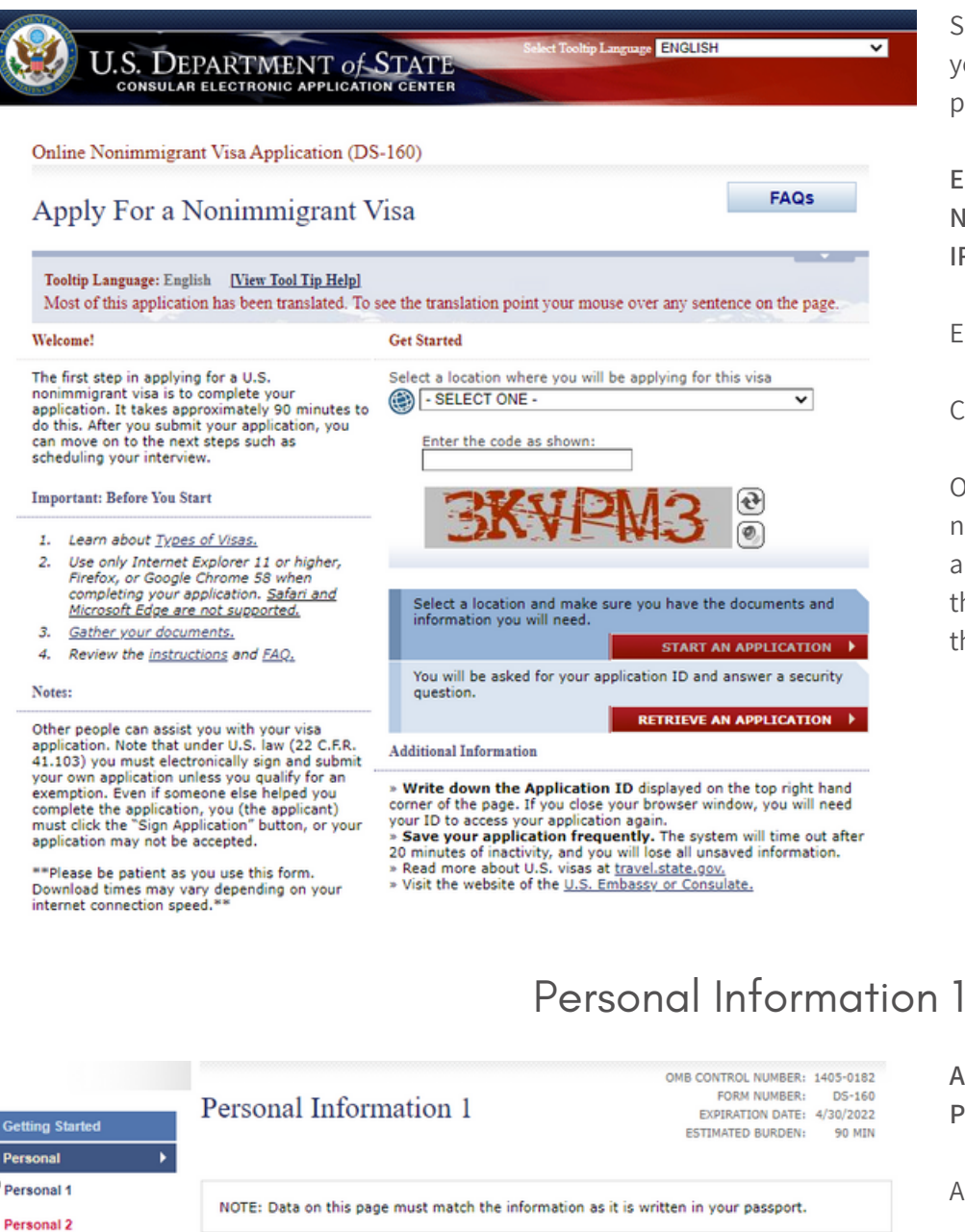

Travel Travel Companio Help: Surnames Surnames Previous U.S. Travel Enter all surnames as (e.g., FERNANDEZ GARCIA) listed in your passport. If Address and Phone only one name is listed in your passport, enter that Surname U.S. Contact Given Names Help: Given Names Family (e.g., JUAN MIGUEL) If your passport does not Work / Education / Training include a given name, Full Name in Native Alphabet please enter 'FNU' in Given Names. Security and Background

Does Not Apply/Technology Not Available

#### ALL INFORMATION NEEDS TO MATCH YOUR PASSPORT

Answer all questions.

Country of Birth - If you were born in England, Scotland or Wales, select UNITED KINGDOM. If you were born in Northern Ireland, select NORTHERN IRELAND. If you were born in Ireland, select IRELAND. If you were born elsewhere, select the country where you were born.

Select the place where you will be attending your Embassy appointment. For most people, this will one of the following 3:

ENGLAND, LONDON. NORTHERN IRELAND, BELFAST IRELAND, DUBLIN

Enter the code.

Click START APPLICATION.

On the next page, tick 'I AGREE' then make a note of your Application ID (starting with 'AA') and select a security question. You will need the Application ID if you want to log back into the DS-160.

#### Personal Information 2

| etting Started            |                                                                                                    |                                            |
|---------------------------|----------------------------------------------------------------------------------------------------|--------------------------------------------|
| ersonal 🕨                 |                                                                                                    |                                            |
| rsonal 1                  | Country/Region of Origin (Nationality) - SELECT ONE -                                                                       |                                            |
| rsonal 2                  |                                                                                                    |                                            |
| avel                      | Q: Do you hold or have you held any nationality other than the<br>one indicated above on nationality?                       |                                            |
| avel Companions           | A: Over One                                                                                                    |                                            |
| evious U.S. Travel        | U Tes U NO                                                                                                    |                                            |
| dress and Phone           | Q: Are you a permanent resident of a country/region other than your country/region of origin (nationality) indicated above? |                                            |
| ssport                    |                                                                                                    | Help: Permanent Resident                   |
| S. Contact                |                                                                                                    | Permanent resident<br>means any individual |
| mily                      | A. Oyes ONo                                                                                                    | who has been legally                       |
| rk / Education /<br>ining |                                                                                                    | country/region<br>permission to live and   |
| urity and                 |                                                                                                    | limitation in that                         |

Travel Information

|                                                           | Travel Information                                                    |
|-----------------------------------------------------------|-----------------------------------------------------------------------|
| etting Started                                            | Traver information                                                    |
| ersonal                                                   |                                                                       |
| Travel 🕨                                                  | NOTE: Provide the following information concerning your travel plans. |
| avel Companions                                           |                                                                       |
| evious U.S. Travel                                        |                                                                       |
| ddress and Phone                                          | Provide the following information:                                    |
| assport                                                   | Purpose of Trip to the U.S.                                           |
| J.S. Contact                                              | PLEASE SELECT A VISA CLASS                                            |
| amily                                                     | Add Another     Remove                                                |
| ork / Education /                                         |                                                                       |
| urity and<br>kground                                      | Q: Have you made specific travel plans?                               |
|                                                           | A: Ores ONo                                                           |
| elp: Navigation Buttons                                   | Person/Entity Paying for Your Trip 🕖<br>-SELECT ONE-                  |
| k on the buttons above<br>access previously<br>ered data. |                                                                       |

Answer all questions

Country/region of origin – if you hold a UK passport, select **UNITED KINGDOM**. If you hold an Irish passport, select **IRELAND**. For other nationalities, select the correct country.

National Identification Number – Tick **DOES NOT APPLY.** 

US Social Security Number – Tick **DOES NOT APPLY** (unless you have a US social security number)

Taxpayer ID number – Tick **DOES NOT APPLY**.

Purpose of Trip to the US – select **EXCHANGE VISITOR (J)** 

Specify- select EXCHANGE VISITOR (J1)

Specific travel plans – tick NO

Intended date of arrival – If you've been placed, enter your current start date at camp. If you have not been placed, write your earliest date of availability. If these dates change, it will not affect your visa!

Intended length of stay – 3 MONTHS

Address where you will be staying - Write the address of your camp. If your camp has a PO Box address just omit the PO Box address number and put the rest of the address. If you have not yet been placed, write the address for the CCUSA Head Office: 901 E Street, Suite 300, San Rafael, California, 94901

Person paying for trip – select SELF

#### **Travel** Companions

Answer NO

| etting Started                 | matter companione micrimation                                                                                                    |                                                                           |
|--------------------------------|----------------------------------------------------------------------------------------------------|---------------------------------------------------------------------------|
| Personal                       |                                                                                                    |                                                                           |
| Travel                         | NOTE: Provide the following travel companion information                                                                                                    |                                                                           |
| Travel Companions              |                                                                                                    |                                                                           |
| Previous U.S. Travel           |                                                                                                    |                                                                           |
| Address and Phone              | Persons traveling with you     Help: Traveling with Others       Q: Are there other persons traveling with you?     You should answer this question if you traveling with family part of an organize tour, or as part of a performing group of a theletic team. You need to list individ who are traveling you for the purpose. | Help: Traveling with<br>Others                                            |
| Passport                       |                                                                                                    | V                                                                         |
| J.S. Contact                   |                                                                                                    | this question if you are                                                  |
| Family                         |                                                                                                    | traveling with family, as<br>part of an organized                         |
| Vork / Education /<br>Training |                                                                                                    | tour, or as part of a<br>performing group or<br>athletic team. You do not |
| Security and<br>Background     |                                                                                                    | need to list individuals<br>who are traveling with                        |
| Student/Exchange Visa          |                                                                                                    | employment with the<br>same employer.                                     |

#### Previous US Travel Information

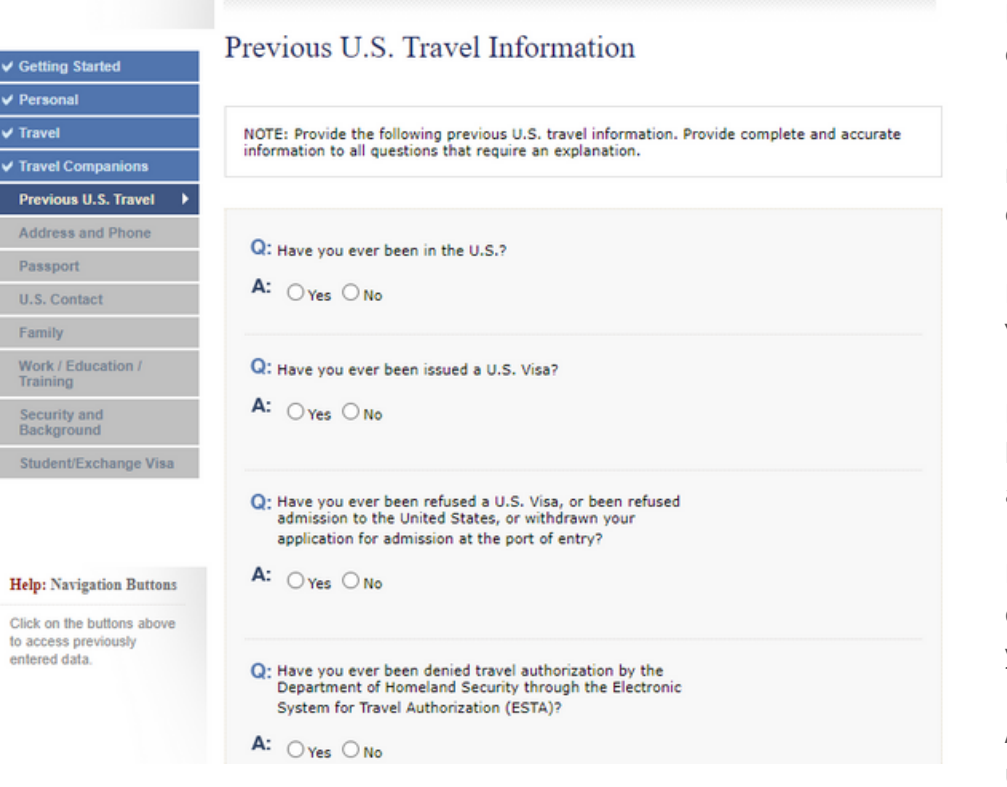

Have you ever been in the USA? - Answer YES or NO

If you answer YES, complete the details required. If you need more than one entry, click ADD ANOTHER to bring up more fields.

Have you ever been issued a US visa? Answer YES or NO.

Please note: An ESTA is NOT a visa. If you have travelled on an ESTA, you should answer **NO**.

If you answer **YES**, complete the additional questions. One of these questions is 'Have you been ten-printed?' You can answer **YES**.

Answer the rest of the questions. If you are unsure of anything, please call 0113-524-3141/01 574 6888 or email caityk@ccusa.com

#### Address & Phone Information

|                                                                     | Address and Phone Information                             |
|---------------------------------------------------------------------|-----------------------------------------------------------|
| ✓ Getting Started                                                   | Address and I none information                            |
| ✓ Personal                                                          |                                                           |
| ✓ Travel                                                            | Home Address                                              |
| ✓ Travel Companions                                                 | Street Address (Line 1)                                   |
| ✓ Previous U.S. Travel                                              |                                                           |
| Address and Phone 🕨                                                 | Street Address (Line 2) "Optional                         |
| Passport                                                            |                                                           |
| U.S. Contact                                                        | City                                                      |
| Family                                                              |                                                           |
| Work / Education /<br>Training                                      | State/Province                                            |
| Security and<br>Background                                          | Postal Zone/ZIP Code                                      |
| Student/Exchange Visa                                               | Does Not Apply                                            |
|                                                                     | Country/Region - SELECT ONE -                             |
| Help: Navigation Buttons                                            | Mailing Address                                           |
| Click on the buttons above<br>to access previously<br>entered data. | Q: Is your Mailing Address the same as your Home Address? |

Answer all questions

Write your current address. DO NOT put any addresses that are outside of the UK or Ireland if you are applying for your visa in the UK or Ireland.

Enter your mobile phone number, along with any other phone numbers that you have. If you leave any of them blank, tick **DOES NOT APPLY.** 

Enter your email address.

Add usernames for any social media accounts that you hold.

If you use any other sites to make/share content, add these into the section which asks about your presence on any other websites or applications.

## Passport Information

| ng Started                              | r doop of the find the first of the                                   |                                                                          |
|-----------------------------------------|-----------------------------------------------------------------------|--------------------------------------------------------------------------|
| ional                                   |                                                                       |                                                                          |
| /el                                     | Passport/Travel Document Type  -SELECT ONE-                           | Help: Passport/Travel                                                    |
| vel Companions                          |                                                                       | 5 to the information                                                     |
| vious U.S. Travel                       | Passport/Travel Document Number                                       | the travel document you                                                  |
| Iress and Phone                         |                                                                       | traveling to the U.S. Your                                               |
| sport >                                 |                                                                       | travel document should<br>be a valid, unexpired                          |
| Contact                                 |                                                                       | passport or other valid,<br>unexpired                                    |
| nily                                    |                                                                       | documentation that is<br>sufficient to establish                         |
| rk / Education /<br>ning                |                                                                       | your identity and nationality.                                           |
| urity and<br>kground                    | Passport Book Number                                                  | Help: Passport Book                                                      |
| dent/Exchange Visa                      |                                                                       |                                                                          |
|                                         | Country/Authority that Issued Passport/Travel Document UNITED KINGDOM | Number is commonly<br>called the inventory                               |
|                                         | Where was the Passport/Travel Document Issued?                        | control number. You may<br>or may not have a                             |
| Navigation Buttons                      | City                                                                  | on your passport. The                                                    |
| on the buttons above<br>cess previously |                                                                       | Book Number on your<br>passport may vary                                 |
| ed data.                                | State/Province "If shown on passport                                  | depending on the<br>country that issued your<br>passport. Please contact |
|                                         | Country/Region                                                        | your passport issuing<br>authority if you are                            |
|                                         |                                                                       | unable to determine<br>whether or not your                               |
|                                         |                                                                       | Passport Contains a<br>Passport Book Number                              |

Please use your passport when completing this section.

Most people will answer **REGULAR** to 'Passport/Travel Document Type.' You can then add your passport number.

Passport Book Number – tick **DOES NOT APPLY.** 

City where the passport/travel document was issued? – This will be listed under the 'Authority' heading in your UK passport. For other passports, you may find this information elsewhere on the photo page.

State/Province – Leave blank.

Country/Region – UNITED KINGDOM or IRELAND (if elsewhere, then please complete as in your passport.)

### U.S Point of Contact Information

| v | Getting Started                |
|---|--------------------------------|
| ~ | Personal                       |
| ~ | Travel                         |
| ~ | Travel Companions              |
| ~ | Previous U.S. Travel           |
| v | Address and Phone              |
| ~ | Passport                       |
|   | U.S. Contact                   |
|   | Family                         |
|   | Work / Education /<br>Training |
|   | Security and<br>Background     |
|   | Student/Exchange Visa          |
|   |                                |
|   |                                |

Help: Navigation Buttons

Click on the buttons above

to access previously entered data.

#### U.S. Point of Contact Information

Relationship to You 00

Back: Passp

| Contact Person or Organization in the United States                           | Help: Contact                                                                                                    |
|-------------------------------------------------------------------------------|----------------------------------------------------------------------------------------------------|
| Contact Person Surnames Given Names Do Not Know Organization Name Do Not Know | Your U.S. Point of<br>Contact can be any<br>individual in the U.S.<br>who knows you and can<br>verify, if necessary, your<br>identity. If you do not<br>personally know anyone<br>in the U.S., you may<br>enter the name of the<br>store, company, or<br>organization you plan to<br>visit during your trip. |

~

If you know where you have been placed, please enter contact details for your camp.

If you have NOT yet been placed, please enter the following details: **Contact Person** Surname: den Hollander Given Name: Marielle Organisation Name: CCUSA Relationship to you: Employer Address 1: 901 E Street, Suite 300 City: San Rafael State: California Zip Code: 94901 Phone: 4153392728 Email: info@ccusa.com

#### Family Information: Relatives

Next: Family >

| g Started            | Family Information: Relatives                                                                                                    |
|----------------------|----------------------------------------------------------------------------------------------------|
| mal                  |                                                                                                    |
| el                   | NOTE: Please provide the following information concerning your biological parents. If you are<br>adopted, please provide the following information on your adoptive parents. |
| l Companions         |                                                                                                    |
| ous U.S. Travel      |                                                                                                    |
| ess and Phone        | Father's Full Name and Date of Birth                                                                                                    |
| sport                |                                                                                                    |
| Contact              | Surnames                                                                                                    |
| ily 🕨 🕨              | (e.g., Hernandez Garcia) Do Not Know                                                                                                    |
| tives                | Given Names                                                                                                    |
| use                  | (e.g., Juan Miguel)                                                                                                    |
| / Education /<br>ing | Date of Birth                                                                                                    |
| urity and<br>kground | (Format: DD-MMM-YYYY)                                                                                                    |
| lent/Exchange Visa   | Q- Is your father in the U.S.?                                                                                                    |
|                      | A: Oyes ONo                                                                                                    |

- in

Please make sure to answer all questions, including parents full names and dates of birth.

If you have other relatives in the States, you will need to provide their details.

## Present Work/Education/Training Information

| Getting Started            | TIESCIII WOIK/LU            | acation/ framm              | g momation                       |
|----------------------------|-----------------------------|-----------------------------|----------------------------------|
| Personal                   |                             |                             |                                  |
| Travel                     | NOTE: Provide the following | ng information concerning y | our current employment or educat |
| Travel Companions          |                             |                             |                                  |
| Previous U.S. Travel       |                             |                             |                                  |
| Address and Phone          | Primary Occupation          |                             | ~                                |
| Passport                   | - occor one-                |                             | •                                |
| U.S. Contact               |                             |                             |                                  |
| Family                     | Back: Family                | 🛗 Save                      | Next: Work/Education: Previou    |
| Work / Education /         |                             |                             |                                  |
| Present                    |                             |                             |                                  |
| Previous                   |                             |                             |                                  |
| Additional                 |                             |                             |                                  |
| Security and<br>Background |                             |                             |                                  |
| Student/Exchange Visa      |                             |                             |                                  |

This section may not appear for female applicants!

Answer all questions.

Primary Occupation – Select **STUDENT** if you are at school, college or Uni, then enter details of where you study.

If employed, select the category which most closely matches your role, then enter details about your role.

If unemployed please call 0113-524-3141/01 574 6888 or e-mail caityk@ccusa.com

Describe Your Duties – Write your course of study or duties involved in your work.

#### Previous Work/Education/Training Information

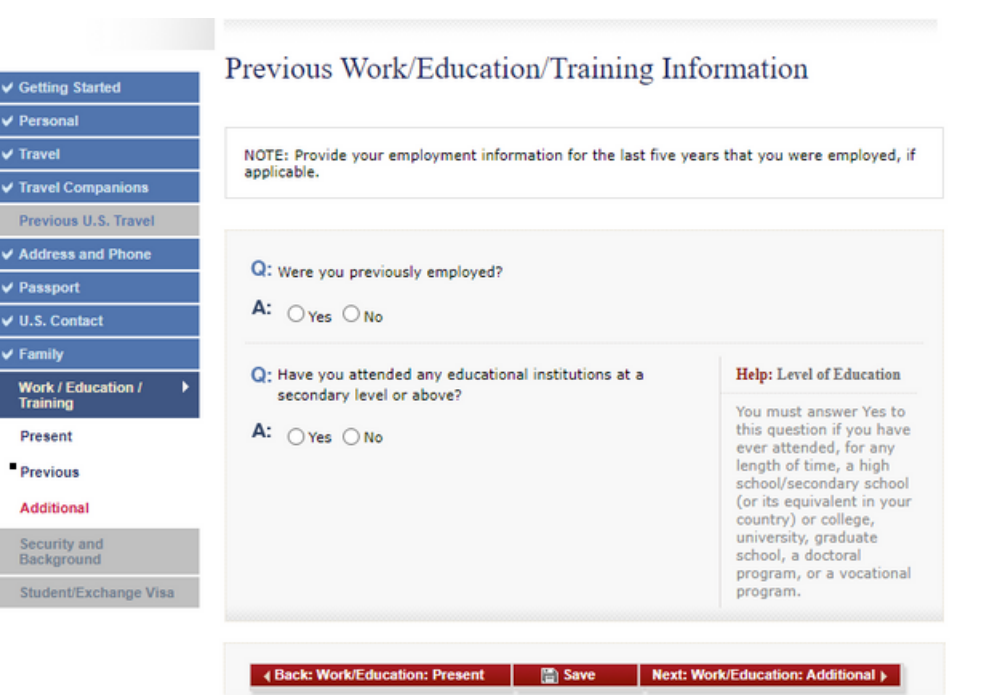

This section may not appear for female applicants!

Were you previously employed? - Here you must give details of your previous jobs over the past 5 years. If you are a student who has not held a full time job, you can enter any part time jobs. You can enter a maximum of 2 previous jobs.

Have you attended any educational institutions at a secondary level or above? -Write all schools, colleges or Universities you have attended after (but not including) Primary School.

If you are currently a student or working full time, you do not need to add anything which you included in the previous section.

## Present Work/Education/Training Information

|                            | Additional Work/Education/Training Information                                                 |
|----------------------------|------------------------------------------------------------------------------------------------|
| Getting Started            | Realized from Date and the framing information                                                 |
| Personal                   |                                                                                                |
| Travel                     | NOTE: Provide the following work, education, or training related information. Provide complete |
| Travel Companions          | and accurate information to all questions that require an explanation.                         |
| Previous U.S. Travel       |                                                                                                |
| Address and Phone          |                                                                                                |
| Passport                   | G. Do you belong to a clan or tribe?                                                           |
| U.S. Contact               | A: OYes ONo                                                                                    |
| Family                     | Provide a List of Languages You Speak                                                          |
| Work / Education /         | Language Name                                                                                  |
| Present                    |                                                                                                |
| Previous                   | Add Another Remove                                                                             |
| Additional                 |                                                                                                |
| Security and<br>Background | Q: Have you traveled to any countries/regions within the last five years?                      |
| Student/Exchange Visa      | A: Ores ONO                                                                                    |

This section may not appear for female applicants!

Do you belong to a clan or tribe? Most people will tick **NO**, however if you do have a clan/tribe name then write it here.

Provide a list of languages you speak.

Have you travelled to any countries within the last five years? List every country you've visited in the past 5 years.

For the rest of the questions, you should need to answer **NO**.

If you answer **YES** to anything, please call 0113-524-3141 or email <u>georgia@ccusa.co.uk</u>

#### Security and Background Parts 1–5

Answer all questions

If you answer YES to any of the questions, please call 0113-524-3141/01 574 6888 or email caityk@ccusa.com

#### Additional Point of Contact Information

| tting Started                          | ruditional Found of Contact Information                                                                                                    |
|----------------------------------------|----------------------------------------------------------------------------------------------------|
| onal                                   |                                                                                                    |
| el                                     | NOTE: You have indicated that you will be studying in some capacity while in the United State<br>List at least two contacts in your country of residence who can verify the information that you |
| el Companions                          | have provided on this application. Do not list immediate family members or other relatives.<br>Postal office box numbers are unacceptable.                                                       |
| ous U.S. Travel                        |                                                                                                    |
| ess and Phone                          |                                                                                                    |
| port                                   | Surnames                                                                                                    |
| Contact                                |                                                                                                    |
| ily                                    | Given Names                                                                                                    |
| rk / Education /<br>ning               |                                                                                                    |
| urity and<br>kground                   | Street Address (Line 1)                                                                                                    |
| ent/Exchange Visa 🕨                    |                                                                                                    |
| litional                               | Street Address (Line 2) "Optional                                                                                                    |
| лѕ                                     | City                                                                                                    |
|                                        | State/Province                                                                                                    |
| Navigation Buttons                     |                                                                                                    |
| on the buttons above<br>ess previously | Postal Zone/ZIP Code                                                                                                    |
|                                        | Country/Region                                                                                                    |
|                                        | - SELECT ONE -                                                                                                    |

The top box says 'You have indicated that you will be studying in some capacity while in the United States.' Please do not worry about this. Both the US Embassy and CCUSA know that you will not be studying while in America.

List two people and contact details for those people that reside in your country of residence - You should write the contact details of two friends in the UK or Ireland who can verify your information.

#### **SEVIS** Information

| Personal       NOTE: You have indicated that the purpose of your trip to the U.S. is to be a student or exchange visitor. Provide the following information regarding the institution at which you int to study.         Pravel Companions       Provious U.S. Travel         Address and Phone       SEVIS ID         Passport       (e.g., N0123456789)         U.S. Contact       Program Number         Family       Program Number         (e.g., G-7-12345)       (e.g., G-7-12345)         Security and Background       Q: Do you intend to study in the U.S.?         Additional       Yes O No | Getting Started               | SE VIS IIIOIIIauoii                                                                                                    |  |  |  |
|----------------------------------------------------------------------------------------------------|-------------------------------|----------------------------------------------------------------------------------------------------|--|--|--|
| Travel       NOTE: You have indicated that the purpose of your trip to the U.S. is to be a student or exchange visitor. Provide the following information regarding the institution at which you int to study.         Travel Companions       Previous U.S. Travel         Address and Phone       SEVIS ID         Passport       (e.g., N0123456789)         U.S. Contact       Program Number         Family       Program Number          (e.g., G-7-12345)         Security and Background       Q: Do you intend to study in the U.S.?         Additional Contact       Yes ○ No                  | Personal                      |                                                                                                    |  |  |  |
| Travel Companions     to study.       Previous U.S. Travel     Address and Phone       Passport     sEVIS ID       Passport     (e.g., N0123456789)       U.S. Contact     Program Number       Family     Program Number        (e.g., G-7-12345)       Security and Background     Q: Do you intend to study in the U.S.?       Additional Contact     A: ○ Yes ○ No                                                                                                    | ravel                         | NOTE: You have indicated that the purpose of your trip to the U.S. is to be a student or<br>exchange visitor. Provide the following information regarding the institution at which you interv |  |  |  |
| Previous U.S. Travel       Address and Phone       Passport       U.S. Contact       Family       Work / Education /<br>Fraining       Security and<br>Background       Student/Exchange Visa >       Additional<br>Contact                                                                                                    | ravel Companions              | to study.                                                                                                    |  |  |  |
| Address and Phone     SEVIS ID       Passport     (e.g., N0123456789)       U.S. Contact     Program Number       Family     (e.g., G-7-12345)       Security and<br>Sackground     Q: Do you intend to study in the U.S.?       Student/Exchange Visa >     A: O Yes O No                                                                                                    | Previous U.S. Travel          |                                                                                                    |  |  |  |
| Passport U.S. Contact Family Work / Education / Fraining Security and Sackground Q: Do you intend to study in the U.S.? At: ○Yes ○No                                                                                                    | Address and Phone             | SEVIS ID                                                                                                    |  |  |  |
| I.S. Contact     Program Number       amily     Program Number       Vork / Education /<br>raining     (e.g., G-7-12345)       isecurity and<br>ackground     Q: Do you intend to study in the U.S.?       At:     Yes       Yes     No                                                                                                    | assport                       | (e.g. N0122455780)                                                                                                    |  |  |  |
| armily     Program Number       fork / Education /<br>aning     (e.g., G-7-12345)       ecurity and<br>ackground     Q: Do you intend to study in the U.S.?       tudent/Exchange Visa >     A: Ores Ono                                                                                                    | .S. Contact                   | (e.g., NUI23430703)                                                                                                    |  |  |  |
| Vork / Education /<br>raining       (e.g., G-7-12345)         ecurity and<br>ackground       Q: Do you intend to study in the U.S.?         tudent/Exchange Visa >       A: Ores Ono         dditional<br>contact       Yes Ono                                                                                                    | amily                         | Program Number                                                                                                    |  |  |  |
| ecurity and<br>ackground     Q: Do you intend to study in the U.S.?       tudent/Exchange Visa >     A: Ores Ono                                                                                                    | Vork / Education /<br>raining | (e.g., G-7-12345)                                                                                                    |  |  |  |
| tudent/Exchange Visa ► A: O Yes O No<br>Idditional<br>Iontact                                                                                                    | ecurity and<br>lackground     | Q: Do you intend to study in the U.S.?                                                                                                    |  |  |  |
| Additional Contact                                                                                                    | tudent/Exchange Visa 🕨        | A: O Yes O No                                                                                                    |  |  |  |
|                                                                                                    | Additional<br>Contact         |                                                                                                    |  |  |  |
| SEVIS                                                                                                    | SEVIS                         |                                                                                                    |  |  |  |

SEVIS ID - This information is on your CCUSA profile under the VISA section. Look for the 'DS2019 Details' section. The SEVIS ID will begin with an 'N.'

Program Number: P-4-05321 (CAMP COUNSELOR)

Program Number: P-4-05533 (SUPPORT STAFF or WORK EXPERIENCE USA)

Do you intend to study in the US? NO

#### Photo

Upload a photo which clearly shows your face. A passport photo is perfect for this!

Confirm your photo.

If your photo isn't suitable or doesn't upload, you can continue without submitting it.

You cannot continue if you don't try to submit a photo.

Even if your photo is accepted, you will need to bring a US size passport photo to your visa appointment. You can get this from Boots or most passport photo machines.

#### Review

This goes through all of the information that you've provided.

Check the information carefully. If it is correct, then click **NEXT** at the bottom of the page to continue.

This will go through every section that you've completed information on. If you find a mistake, then you can click **EDIT INFORMATION**. This will take you back to that section to correct the information.

#### Sign & Submit

Tick to confirm you have read the William Wilberforce Act.

Did anyone assist you filling out this application – click NO

Enter your passport number.

Enter the code.

Click SIGN AND SUBMIT APPLICATION

You will then have a confirmation page generated.

### Confirmation

Click **PRINT CONFIRMATION** if you have access to a printer or **EMAIL CONFIRMATION** if you would like to print the confirmation at a later date.

After printing, make sure that the bar code in the top right hand corner is clear. This is how the Embassy will match you up with your visa application.

#### Final Step!

CONGRATULATIONS!!! You have completed the DS-160!!

You now need to head back to your profile (<u>https://footprints.ccusa.com/</u>) and enter your Application ID (the one which starts with 'AA')

This will let you move onto the next section.